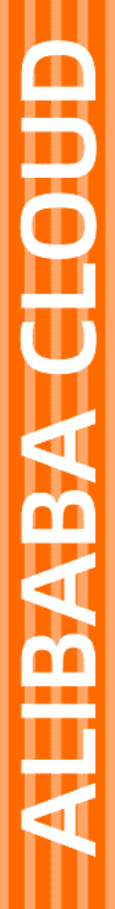

# Alibaba Cloud

域名 域名转移

文档版本: 20220415

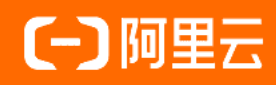

### 法律声明

阿里云提醒您在阅读或使用本文档之前仔细阅读、充分理解本法律声明各条款的内容。 如果您阅读或使用本文档,您的阅读或使用行为将被视为对本声明全部内容的认可。

- 您应当通过阿里云网站或阿里云提供的其他授权通道下载、获取本文档,且仅能用 于自身的合法合规的业务活动。本文档的内容视为阿里云的保密信息,您应当严格 遵守保密义务;未经阿里云事先书面同意,您不得向任何第三方披露本手册内容或 提供给任何第三方使用。
- 未经阿里云事先书面许可,任何单位、公司或个人不得擅自摘抄、翻译、复制本文 档内容的部分或全部,不得以任何方式或途径进行传播和宣传。
- 由于产品版本升级、调整或其他原因,本文档内容有可能变更。阿里云保留在没有 任何通知或者提示下对本文档的内容进行修改的权利,并在阿里云授权通道中不时 发布更新后的用户文档。您应当实时关注用户文档的版本变更并通过阿里云授权渠 道下载、获取最新版的用户文档。
- 4. 本文档仅作为用户使用阿里云产品及服务的参考性指引,阿里云以产品及服务的"现状"、"有缺陷"和"当前功能"的状态提供本文档。阿里云在现有技术的基础上尽最大努力提供相应的介绍及操作指引,但阿里云在此明确声明对本文档内容的准确性、完整性、适用性、可靠性等不作任何明示或暗示的保证。任何单位、公司或个人因为下载、使用或信赖本文档而发生任何差错或经济损失的,阿里云不承担任何法律责任。在任何情况下,阿里云均不对任何间接性、后果性、惩戒性、偶然性、特殊性或刑罚性的损害,包括用户使用或信赖本文档而遭受的利润损失,承担责任(即使阿里云已被告知该等损失的可能性)。
- 5. 阿里云网站上所有内容,包括但不限于著作、产品、图片、档案、资讯、资料、网站架构、网站画面的安排、网页设计,均由阿里云和/或其关联公司依法拥有其知识产权,包括但不限于商标权、专利权、著作权、商业秘密等。非经阿里云和/或其关联公司书面同意,任何人不得擅自使用、修改、复制、公开传播、改变、散布、发行或公开发表阿里云网站、产品程序或内容。此外,未经阿里云事先书面同意,任何人不得为了任何营销、广告、促销或其他目的使用、公布或复制阿里云的名称(包括但不限于单独为或以组合形式包含"阿里云"、"Aliyun"、"万网"等阿里云和/或其关联公司品牌,上述品牌的附属标志及图案或任何类似公司名称、商号、商标、产品或服务名称、域名、图案标示、标志、标识或通过特定描述使第三方能够识别阿里云和/或其关联公司)。
- 6. 如若发现本文档存在任何错误,请与阿里云取得直接联系。

# 通用约定

| 格式          | 说明                                        | 样例                                                                |  |  |  |  |
|-------------|-------------------------------------------|-------------------------------------------------------------------|--|--|--|--|
| ⚠ 危险        | 该类警示信息将导致系统重大变更甚至故<br>障,或者导致人身伤害等结果。      | 介 危险 重置操作将丢失用户配置数据。                                               |  |  |  |  |
| ⚠ 警告        | 该类警示信息可能会导致系统重大变更甚<br>至故障,或者导致人身伤害等结果。    | <ul> <li>警告</li> <li>重启操作将导致业务中断,恢复业务</li> <li>时间约十分钟。</li> </ul> |  |  |  |  |
| 〔〕) 注意      | 用于警示信息、补充说明等,是用户必须<br>了解的内容。              | ▶ 注意<br>权重设置为0,该服务器不会再接受新<br>请求。                                  |  |  |  |  |
| ⑦ 说明        | 用于补充说明、最佳实践、窍门等 <i>,</i> 不是<br>用户必须了解的内容。 | ⑦ 说明<br>您也可以通过按Ctrl+A选中全部文件。                                      |  |  |  |  |
| >           | 多级菜单递进。                                   | 单击设置> 网络> 设置网络类型。                                                 |  |  |  |  |
| 粗体          | 表示按键、菜单、页面名称等UI元素。                        | 在 <b>结果确认</b> 页面,单击 <b>确定</b> 。                                   |  |  |  |  |
| Courier字体   | 命令或代码。                                    | 执行    cd /d C:/window    命令,进入<br>Windows系统文件夹。                   |  |  |  |  |
| 斜体          | 表示参数、变量。                                  | bae log listinstanceid                                            |  |  |  |  |
| [] 或者 [alb] | 表示可选项,至多选择一个。                             | ipconfig [-all -t]                                                |  |  |  |  |
| {} 或者 {a b} | 表示必选项,至多选择一个。                             | switch {active stand}                                             |  |  |  |  |

# 目录

| 1.域名转入收费及规则    | 05 |
|----------------|----|
| 2.获取域名转移密码     | 06 |
| 3.域名转入阿里云      | 07 |
| 4.域名转出阿里云      | 09 |
| 5.域名转移至其他阿里云账号 | 11 |

# 1.域名转入收费及规则

域名转入又称域名转移注册商,即将某域名从当前的注册商转出,再转入到阿里云进行管理。本文为您介绍 域名转入阿里云的收费情况及转入时的一些规则。

#### 转入收费

域名转入本身免费。但根据ICANN的规定,域名转移注册商必须将域名的到期日顺延一年,例如,域名原到 期日为2016年8月1日,转入成功后,域名到期日为2017年8月1日。域名转入时,必须交纳一年的续费费 用,即域名转入价格为域名续费一年的价格。

#### ? 说明

- 如果域名续费已至最大年限,即10年,成功转入阿里云后,该域名无法再增加续费一年的年限。
- 域名过期且已在原注册商续费,需在域名续费成功45天后再转入阿里云,否则根据注册局的规定,域名转入后会退还原注册商的续费费用,扣除新注册商的转入费用,此情况下域名转入后将 无法增加续费一年的年限。

#### 转入规则

域名转入阿里云需符合以下转入规则:

- 域名真实存在且所含字符合法。
- 转入域名必须为其他注册商域名。
- 域名注册60天以上。
- 域名未处于禁止转移状态(clientTransferProhibited/serverTransferProhibited)或锁定状态 (clienthold)。
- 距离域名上一次转移注册商已超过60天。
- 域名未处于纠纷、仲裁中或法院限制转出中状态。

? 说明

- 域名转入阿里云前,需确保域名持有者的邮箱正确、有效。
- ".cn"域名转入阿里云前,需有一个已完成实名认证的信息模板,请参见cnnic模板实名认证。

域名转入阿里云的操作步骤,请参见域名转入阿里云域名如何转入阿里云。

## 2.获取域名转移密码

当您想将域名从原注册商转移到另一个注册商时,您需要从原注册商处获取域名转移密码,也称域名转移 码。域名转移密码可证明您拥有对应的域名且具备转移对应域名的资质权限。本文为您介绍如何获取域名转 移密码。

#### 限制条件

域名转入和转出阿里云时,都需获取域名转移密码。域名转入阿里云需在原域名注册商获取域名转移密码; 域名转出阿里云则在阿里云获取域名转移密码。域名转出阿里云时,在阿里云获取域名转移密码需满足以下 条件:

- 域名注册商必须是阿里云。
- 域名转出时距离域名申请日(域名注册日期)大于60天。
- 域名转出时距离域名最后一次成功转移注册商大于60天。
- 域名过期后完成续费并距离域名到期日需大于45天。
- 转出时域名状态正常。不能是禁止转出状态;域名不欠费、不处于任何仲裁及法律程序中;不存在域名持 有者身份不清楚、不存在争议。

#### 操作步骤

域名转入和转出阿里云时,都需获取域名转移密码。域名转入阿里云需在原域名注册商获取域名转移密码; 域名转出阿里云则在阿里云获取域名转移密码。域名转出阿里云时,在阿里云获取域名转移密码的操作流程 如下。

- 1. 登录阿里云域名控制台。
- 2. 在域名列表中找到要转出的域名,单击右侧操作列下的管理。
- 3. 单击左侧导航栏的域名转出。
- 4. 核对域名持有者邮箱,单击下一步。

⑦ 说明 域名持有者邮箱必须可用,域名转移码将发送至此邮箱。如果域名持有者邮箱不正确,可在域名持有者邮箱后单击修改邮箱进行修改。

#### 5. 获取并填写邮箱验证码,单击下一步。

⑦ 说明 考虑到系统的稳定性及安全性等因素,当您获取转移密码后,通常在1分钟左右,系统 会自动将转移密码发送至域名注册人(域名持有者)邮箱,由域名持有者进行确认。

- 若未收到邮件,您可以单击重新索取转移码。
- 若邮箱有误,您可以单击域名注册人邮箱进行修改。

#### 后续步骤

域名转入阿里云域名如何转入阿里云或域名转出阿里云。

## 3.域名转入阿里云

如果您在其他域名注册商注册了域名,现要将该域名转入阿里云进行管理,您可以使用域名转入功能实现域 名转入阿里云。本文为您介绍域名转入阿里云的操作流程,帮助您快速、顺利地将域名平滑转入阿里云。

#### 前提条件

- 域名支持转入阿里云。
  - 目前阿里云仅支持域名前缀为英文和中文的域名转入,其他语种域名前缀(如俄语、日语等)不支持转入。
  - 进入阿里云域名服务价格总览页面,在转入价格列查看,显示了转入价格的域名支持转入阿里云,未 显示转入价格的域名则不支持转入阿里云。
- 已经创建好信息模板,且已完成信息模板实名认证。详情请参见cnnic模板实名认证。

您在进行".cn"域名转入操作时,必须选择一个已实名认证的信息模板,才可提交转入并进行支付。在转 入过程中,还将进行域名的命名审核。

#### 背景信息

域名转入又称域名转移注册商,即将某域名从当前的域名注册商转出,然后转入阿里云进行管理。域名转入 处理一般需要5~7天,通常取决于域名注册局的转移处理时间或原注册商的转出确认时间。

? 说明

- 域名所有权归域名注册者, 阿里云仅是域名的注册商。
- 应ICANN临时政策与GDPR合规要求,自2018年5月25日起,阿里云的WHOIS信息公开查询结果中已不再显示域名注册者的个人信息。所以阿里云域名隐私保护服务自2018年5月25日起暂停服务,详情请参见关于域名隐私保护服务暂停的通知。

#### 操作步骤

域名转入阿里云前,您需要先了解域名转入的收费情况及转入规则,具体请参见域<del>名转入收费及规则</del>。

⑦ 说明 如果域名已经续费至最大年限10年,部分域名可以成功转入阿里云,但转入成功后无法再增加续费一年的年限;部分域名由于转入后的有效期大于10年,注册局或原注册商会拒绝转移。建议您先等待一段时间,待域名转入后的有效期在10年内,再尝试操作域名转入。

- 1. 转入前检查。
  - (可选)更改联系人信息。

将域名的管理联系人信息修改正确,后续所有转入相关的确认邮件会发送至管理联系人的邮箱。

- (可选)解锁域名,域名不能为clienthold状态。
- 解除域名禁止转出保护。

如果您当前的域名设置了禁止转出保护,您需要关闭该功能。

- 获取转移密码,有的注册商也称为转移码、转移口令、域名密码。
- 2. 登录阿里云域名控制台。
- 3. 在左侧导航栏单击域名转入 > 我要转入域名。

- 4. 填写域名和转移密码,单击**立即转入**。
  - 填写格式为:待转移域名+空格+转移密码。
  - 。 域名和转移密码间以空格间隔,每行输入一个域名及对应的域名转移密码。
  - 。一次最多支持转入50个域名。
  - 如果转入域名较多,建议您先在文本编辑器(如word、excel、记事本等)中将域名和转移密码编辑
     好,再复制粘贴至列表中。
- 5. 选择一个信息模板,单击下一步。

⑦ 说明 ".cn" 域名转入阿里云需选择一个已完成实名认证的信息模板,如果选择的不是已实名 认证的信息模板,则无法提交转入。信息模板实名认证请参见cnnic模板实名认证。

- 6. 核对订单金额,单击支付。
- 7. 验证域名转移密码。

系统会自动验证您输入的转移密码是否正确。如果转移密码验证通过, 域名开始转入阿里云。根据注册 局的规定, 域名转入处理一般需要5~7天。

#### 后续步骤

查询域名转入进度。

- 1. 登录阿里云域名控制台。
- 2. 单击左侧导航栏的域名转入,可查看域名转入状态。

# 4.域名转出阿里云

如果您在阿里云注册了域名,现要将该域名从阿里云转出到其他域名注册商进行管理,您可以使用域名转出 功能实现域名转出阿里云。本文为您介绍域名转出阿里云的操作流程。

#### 背景信息

域名转出是将某域名从阿里云转出到其他域名注册商进行管理,转出一般需要5~7天。域名转出意味着您的 域名不再享受阿里云的域名服务。

#### 域名转出规则

域名转出阿里云时需遵循下表中的规则。

- ? 说明
  - 若域名使用的是阿里云DNS,需在转出前将域名的DNS修改为新服务商的DNS并做好解析,避免 域名转出后无法正常解析。
  - 部分2016年之前注册或转入的域名,因注册局系统升级存在域名联系人字段不完整的情况。请 您先通过域名过户补齐相关字段后,重新申请获取域名转移密码。

| 转出规则                      | 详细说明                                                                                      |  |  |  |  |
|---------------------------|-------------------------------------------------------------------------------------------|--|--|--|--|
| 域名注册商必须是阿里云               | 无                                                                                         |  |  |  |  |
| 域名转出时距离域名申请日(域名注册日期)60天以上 | 无                                                                                         |  |  |  |  |
| 域名转出时距离域名到期日大于15天         | 建议在域名到期30天前办理转出,避免在转移过程中域<br>名过期,给您的管理带来不便。                                               |  |  |  |  |
| 域名转出时距离最后一次成功转移注册商大于60天   | 无                                                                                         |  |  |  |  |
| 转出时域名状态正常                 | <ul> <li>不能是禁止转出状态。</li> <li>不欠费、不处于任何仲裁及法律程序中。</li> <li>不存在该域名持有者身份不清楚、不存在争议。</li> </ul> |  |  |  |  |
| 域名过期后完成续费或域名赎回已超过45天      | 在域名最后一次续费45天后办理域名转出,转出后可延<br>长域名注册年限一年。                                                   |  |  |  |  |

#### 操作步骤

1. 申请转出并获取转移密码。

⑦ 说明 转移密码有效期为15天,超过后密码自动失效。

- i. 登录阿里云域名控制台。
- ii. 在域名列表中找到待转出的域名,单击操作列下的管理,进入基本信息页面。
- iii. 单击左侧菜单栏的**域名转出**。

#### iv. 核对域名持有者邮箱,单击下一步。

⑦ 说明 域名持有者邮箱必须可用,域名转移码将发送至此邮箱。如果域名持有者邮箱不 正确,可在域名持有者邮箱后单击修改邮箱进行修改。

v. 获取并填写邮箱验证码,单击下一步。

⑦ 说明 考虑到系统的稳定性及安全性等因素,当您获取转移密码后,通常在1分钟左右, 系统会自动将转移密码发送至域名注册人(域名持有者)邮箱,由域名持有者进行确认。

- 若未收到邮件,您可以单击重新索取转移码。
- 若邮箱有误,您可以单击**域名注册人邮箱**进行修改。
- 2. 在转入注册商处提交域名转入申请。
  - i. 发起转入申请,根据注册商需求提供转移码。
  - ii. 根据各个注册商不同的规则完成对应的转入流程。
  - iii. 检查您的邮箱, 收取转入注册商的确认邮件。
- 3. 阿里云收到转入注册商的域名转移请求时,将自动发送域名转出确认邮件到域名注册人邮箱。
  - 如果您想转出域名,则无需做任何操作,域名将在5~7天后自动转出。
  - 如果您想取消此次转出,请参见下方的取消域名转出章节进行操作。

#### 取消域名转出

如果您在阿里云域名控制台操作了域名转出,且域名转出申请还未通过,现在想取消此次转出,您可参见以 下步骤进行操作。

- 1. 登录阿里云域名控制台,单击待转出的域名,进入基本信息页面。
- 2. 在左侧菜单栏单击域名转出 > 取消转出。

⑦ 说明 如果域名转出页面没有取消转出的按钮,说明此域名已经转出成功,无法取消转出,您可以等60天以后再将域名转入阿里云,转入操作请参见域名转入阿里云域名如何转入阿里云。

#### 后续步骤

您可以通过WHOIS或在域名转入方查询转出情况,以下为通过阿里云WHOIS信息查询域名的注册商信息。

- 1. 在阿里云域名信息查询(WHOIS)页。
- 2. 输入已转出域名,单击查询,可查看域名当前的注册商。

# 5.域名转移至其他阿里云账号

如果您的域名通过他人购买,现在想转移到自己的阿里云账号下进行管理,或将自己一个账号下的域名转移 至另一个账号下管理,您可通过线上转移的方法将域名转移至另一个阿里云账号。本文为您介绍线上转移域 名的操作流程。

#### 前提条件

域名必须在有效期内。

您可通过阿里云<mark>域名信息查询(WHOIS)</mark>查看域名的注册及到期日期。如果域名已过期, 需先为域名续费, 详情请参见域名续费。

#### 背景信息

本文以将A账号注册的域名转移至B账号为例,介绍线上转移的操作流程。

#### 操作步骤

- 1. 使用当前域名所在的账号(A账号)登录阿里云域名控制台。
- 2. 选择以下其一方法,进入**账号转移**页签。
  - 。 方法一:
    - a. 在域名列表页面,找到目标域名。
    - b. 在目标域名的操作列下单击管理,然后单击账号间转移。
  - 。 方法二:
    - 批量转移其他域名(除 ".cn" 域名): 单击左侧导航栏的批量操作 > 通用批量操作 > 账号转 移。
    - 批量转移 ".cn" 域名: 单击左侧导航栏的批量操作 > CNNIC批量操作 > 账号转移。

3. 根据以下参数,配置域名的账号间转移信息。

| 域名服务      | I  | 批量操作——针对非CN域名进行的批量操作                        |                                              |        |        |         |           |          |        |
|-----------|----|---------------------------------------------|----------------------------------------------|--------|--------|---------|-----------|----------|--------|
| 域名列表      |    | 域名信息修改                                      | 禁止转移锁                                        | 禁止更新锁  | DNS 修改 | 域名注册    | 域名续费      | 域名转入     | 账号转移   |
| ▼ 批量操作    |    | 批量方式:                                       |                                              |        |        |         |           |          |        |
| 通用批量操作    |    |                                             |                                              |        |        |         |           |          |        |
| CNNIC批量操作 |    |                                             |                                              |        |        |         |           |          |        |
| 信息模板      |    |                                             |                                              |        |        |         |           |          |        |
| 域名转入      | C. |                                             |                                              |        |        |         |           |          |        |
| 邮箱验证      |    |                                             |                                              |        |        |         |           |          |        |
| 操作记录      |    |                                             |                                              |        | 请每行输入  | 、一个域名,您 | 已经输入 0 个, | 还可输入 100 | 0 个域名。 |
| 我的下载      |    | <b>桂投至</b> •                                |                                              |        |        |         |           |          |        |
|           |    |                                             |                                              | 102    |        |         |           |          |        |
|           |    | 邮箱安全认证: @service.aliyun.com 获取验证码           |                                              |        |        |         |           |          |        |
|           |    |                                             |                                              | 邮箱验证码: | 验证码    |         |           |          |        |
| 参数        |    | 说明                                          |                                              |        |        |         |           |          |        |
|           |    | 选择域名的批量转移方式。支持以下两种方式:                       |                                              |        |        |         |           |          |        |
|           |    | ○ 输入域名: 在域名列表输入框中输入待转移的域名。                  |                                              |        |        |         |           |          |        |
|           |    | ?                                           | 说明 每                                         | 行输入一个均 | 或名, 最多 | 支持输入1   | 000个域名    | ,<br>I o |        |
| 批量方式      |    | ○ <b>上传文件</b> :如果待转移的域名已保存至电脑本地,可选择从本地上传文件。 |                                              |        |        |         |           |          |        |
|           |    | ?<br>件指                                     | ⑦ 说明 文件支持xls、xlsx格式,文件中需每行输入一个域名,单个文件最大支持2M。 |        |        |         |           |          |        |
| 转移至       |    | 填写域名即将转入的账号(B账号)。                           |                                              |        |        |         |           |          |        |
| 邮箱安全认证    |    | 获取验证码。                                      |                                              |        |        |         |           |          |        |
| 邮箱验证码     |    | 输入邮箱中收到的验证码。                                |                                              |        |        |         |           |          |        |

4. 单击**提交**,线上转移立即生效。

#### 执行结果

登录新账号(B账号),即可查看到从A账号转移过来的域名。